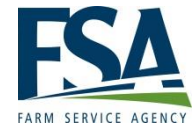

### **Financial Services**

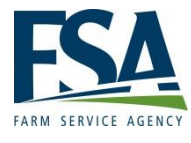

### Purpose

Financial Services allows customers that have a registered level 2 e-authentication ID and password to create the following:

- Assignments transfer of eligible FSA or CCC payment to 3<sup>rd</sup> party.
- Joint Payments payment made to customer and 3<sup>rd</sup> party.
- Direct Deposits –transfer of payments electronically from payer to payee's bank account.

### How Producer's Obtain Financial Services Access

For producers to obtain access to Financial Services, they must obtain level 2 USDA eAuthentication credentials.

- To request access, the producer must register for this access by creating an account. Click the link below to be taken to the eAuthentication Home Page and Click "Create an Account"
  - <u>https://www.eauth.usda.gov/mainPages/index.aspx</u>
- The following link provides the registration process for producers:

   <u>http://www.fsa.usda.gov/Internet/FSA\_File/eauth\_regist\_guide\_level2.pdf</u>
   Note: County Offices must also ensure that Producers are linked in SCIMS.
- Once, the producer has access, the following link will provide producers access to log in to Financial Services
  - <u>https://apps.fsa.usda.gov/FSAFS/login.do</u>

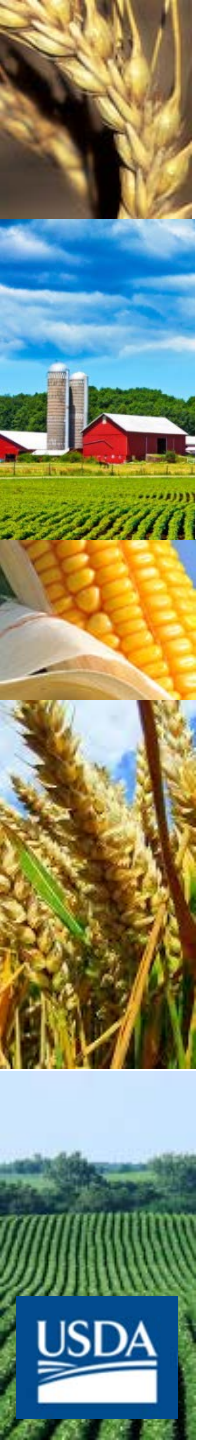

# Financial Services Website

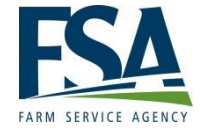

https://apps.fsa.usda.gov/FSAFS/login.do

Producer's may click on the eforms link below to locate forms needed to complete Financial Service actions: <u>http://forms.sc.egov.usda.gov/eForms/welcomeAction.do?Home</u>

### For example:

- Form CCC-36-Assignment of Payment
- Form CCC-37-Joint Payment Authorization

# Logging On To Financial Services

#### 

- You are accessing a U.S. Government information system, which includes (1) this computer, (2) this
  computer network, (3) all computers connected to this network, and (4) all devices and storage media
  attached to this network or to a computer on this network. This information system is provided for U.S.
  Government-authorized use only.
- Unauthorized or improper use of this system may result in disciplinary action, as well as civil and criminal penalties.
- By using this information system, you understand and consent to the following:
  - You have no reasonable expectation of privacy regarding any communications or data transiting or stored on this information system. At any time, the government may for any lawful government purpose monitor, intercept, search and seize any communication or data transiting or stored on this information system.
  - Any communications or data transiting or stored on this information system may be disclosed or used for any lawful government purpose.
  - Your consent is final and irrevocable. You may not rely on any statements or informal policies purporting to provide you with any expectation of privacy regarding communications on this system, whether oral or written, by your supervisor or any other official, except USDA's Chief Information Officer.

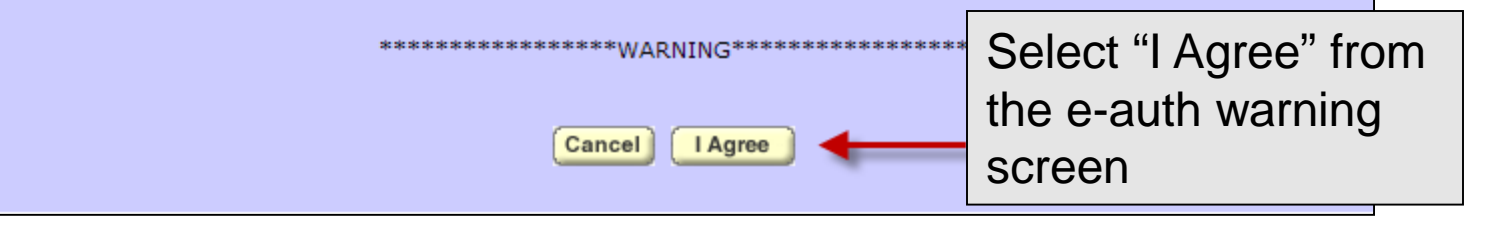

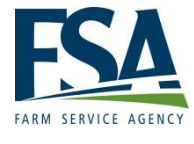

### Logging on to Financial Service (Cont.)

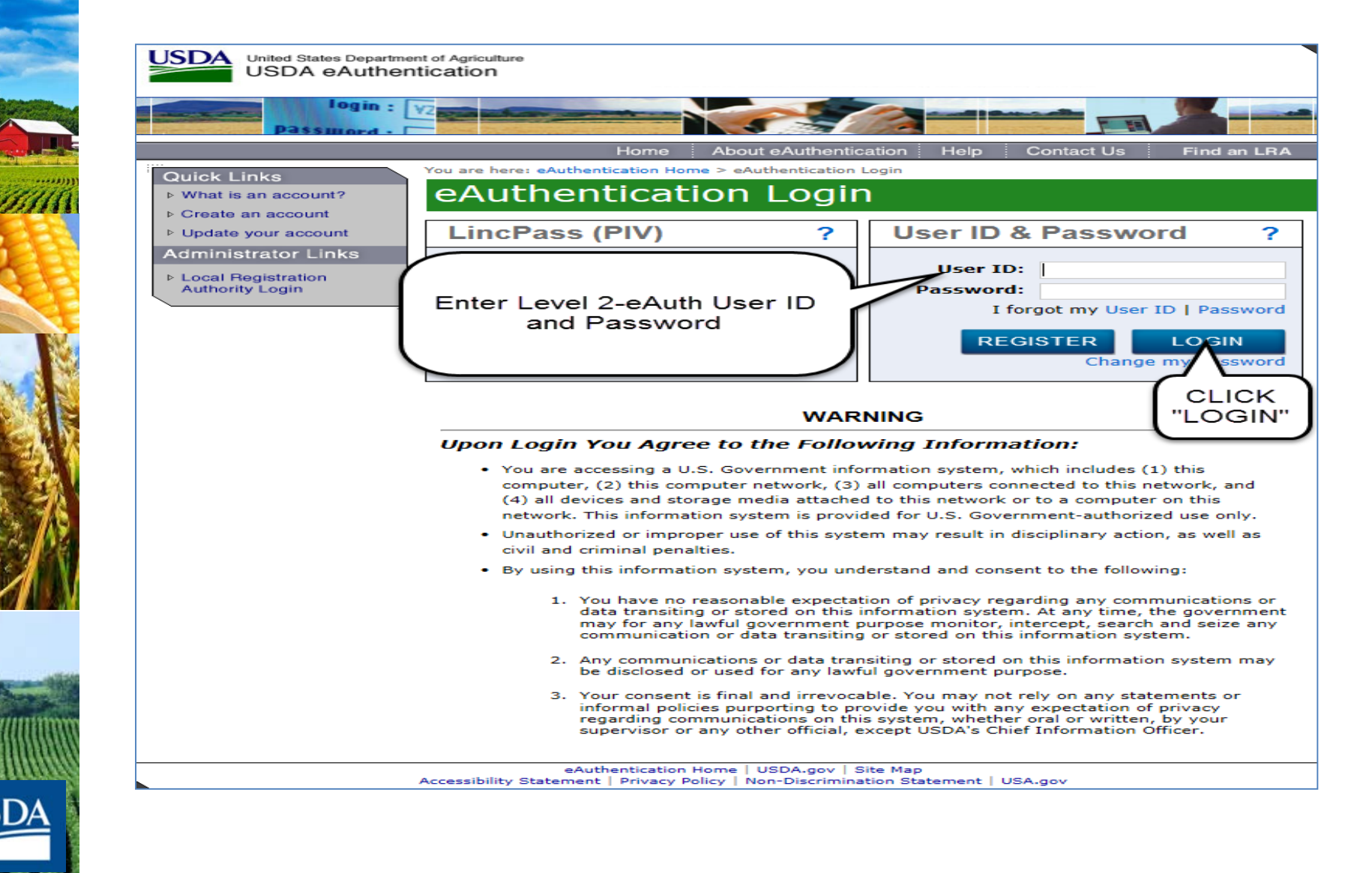

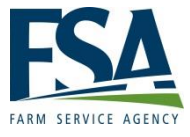

### Selecting Sate and County

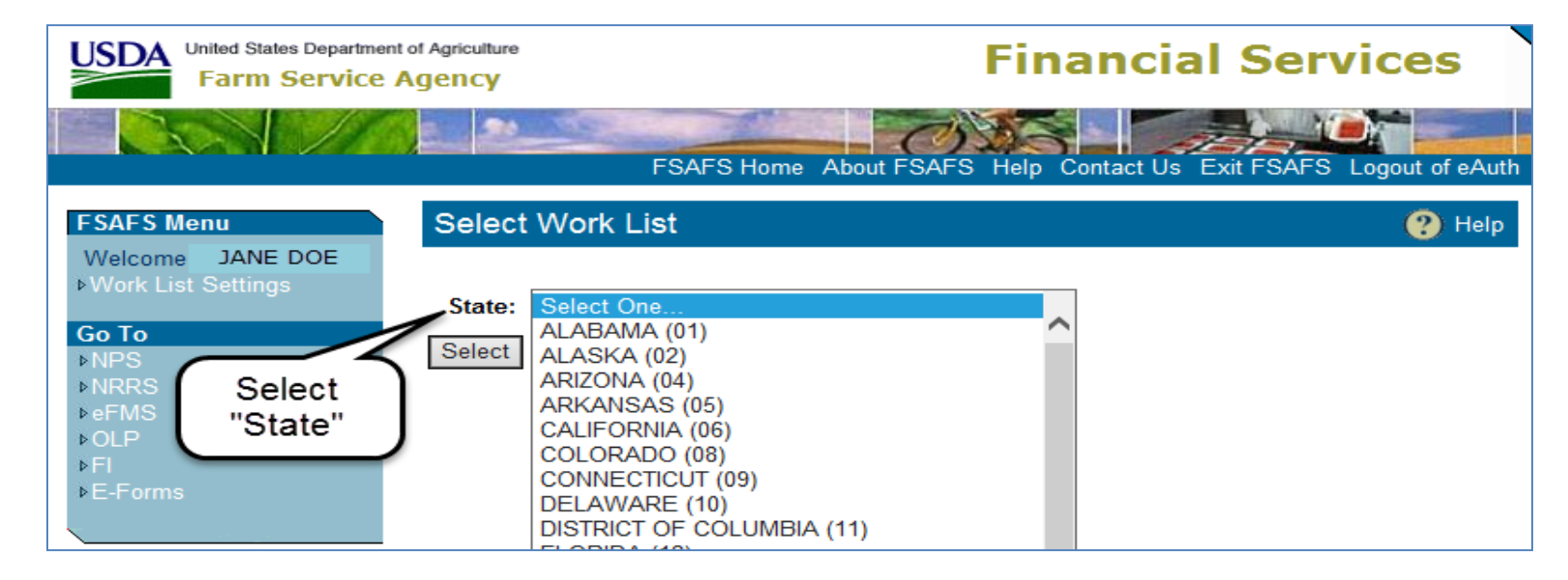

#### FSAFS Home About FSAFS Help Contact Us Exit FSAFS Logout of eAuth

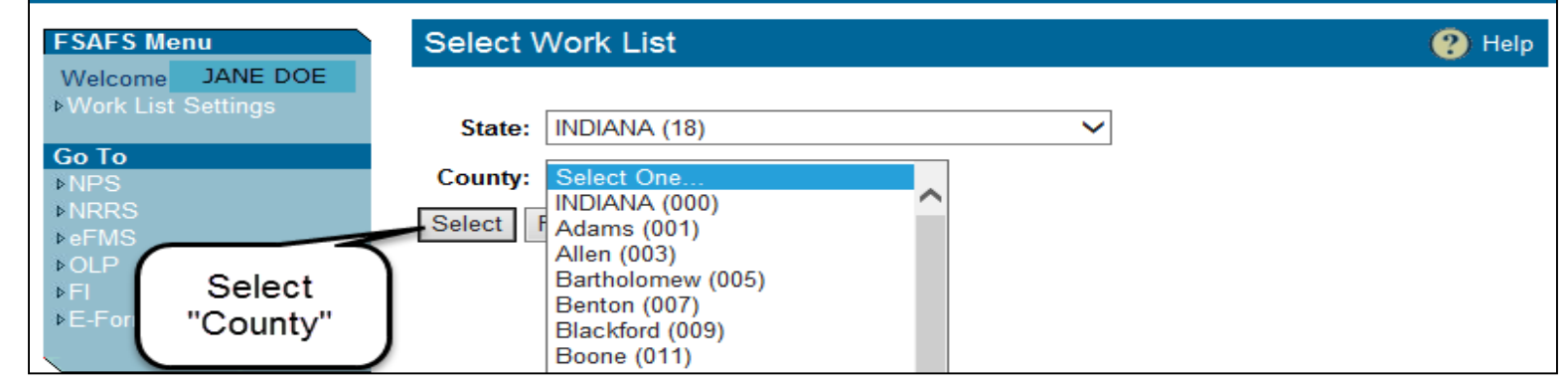

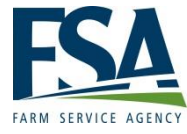

### **Selecting Customer**

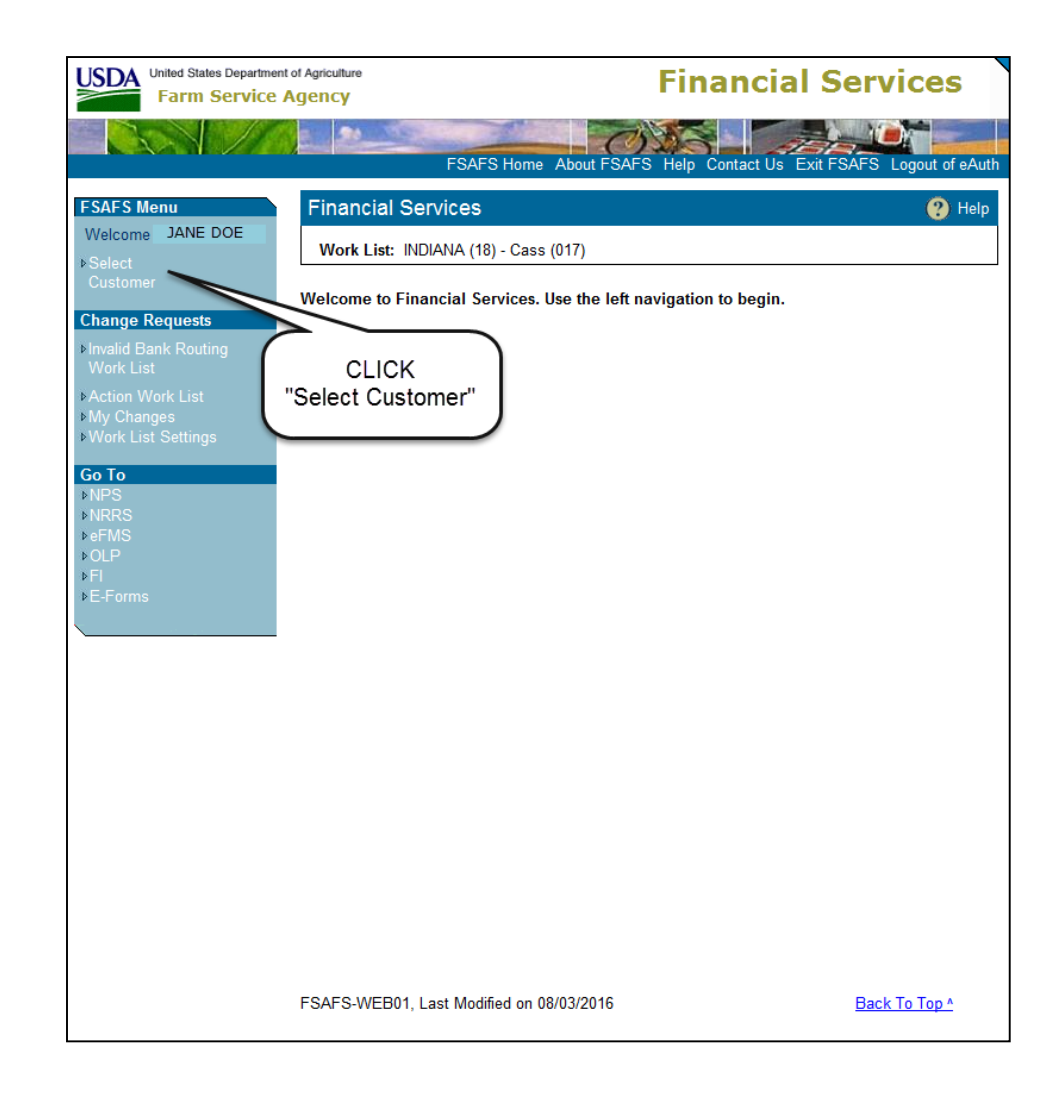

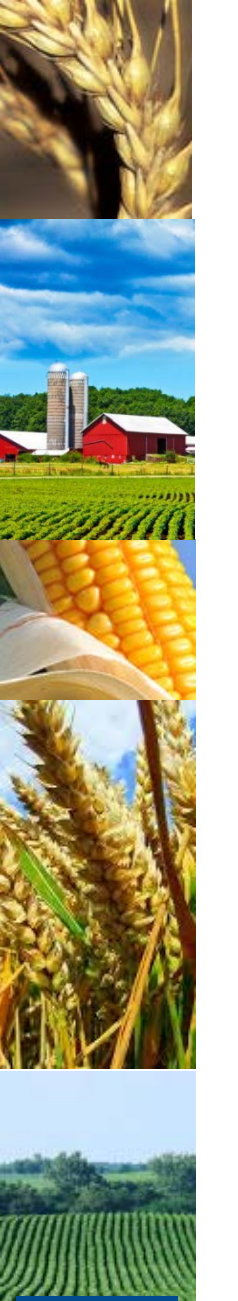

# Entering TAX ID and Tax ID Type

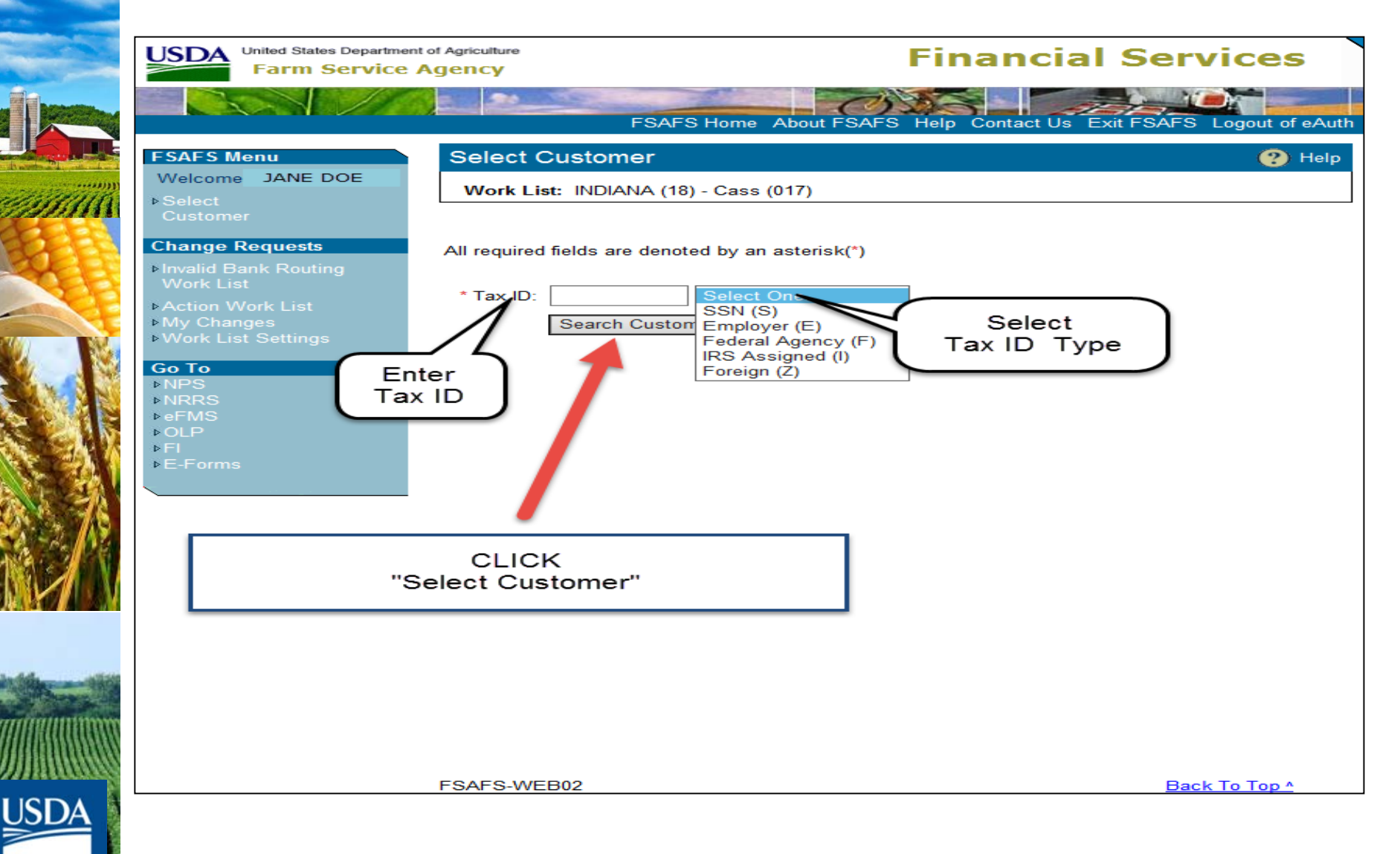

# FSAFS Menu for Direct Deposit

| United States Departm                                                                                                    | ent of Agriculture                                                                              | Financial Services                                                                                                    |
|----------------------------------------------------------------------------------------------------|-------------------------------------------------------------------------------------------------|----------------------------------------------------------------------------------------------------|
|                                                                                                    | FSAFS                                                                                           | Home About FSAFS Help Contact Us Exit FSAFS Logout of eAuth                                                                                                    |
| FSAFS Menu         Welcome JANE DOE         > Pending Changes         > Back to Main<br>Menu         Assignments         > Assignor<br>View         > Assignee<br>View         > Add Assignment         Joint payments         > View Joint<br>Payment         > Add Joint Payment         Direct Deposit         > Add Direct Deposit         > Direct Deposit         > Add Direct Deposit         > Direct Deposit         > View Direct<br>Deposit         > Voluntary         Withholdings         > Involuntary         Withholdings | Financial Services<br>Work List: INDIANA (18)<br>Customer: JANE DOE<br>Welcome to Financial Ser | <ul> <li>View Direct Deposit: Allows County<br/>Office employees to view a list of direct<br/>deposit statuses associated with a<br/>producer selected as the customer.</li> <li>Add Direct Deposit: Allow County Office<br/>employees to create a Direct Deposit<br/>Main Account or Direct Deposit Sub-<br/>Account from the entry page.</li> <li>Direct Deposit: Allows County Office<br/>employees to create a Direct Deposit<br/>Waiver or record a customer's FFAS-12,<br/>written, or verbal election to waiver direct</li> </ul> |
|                                                                                                    |                                                                                                 | deposit.                                                                                                    |

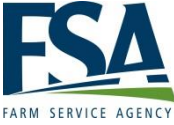

### Add Direct Deposit Main Account

| United States Departm                                                                                                    | e Agency                                                                                                    | Financial Services                                                                                                   |
|----------------------------------------------------------------------------------------------------|----------------------------------------------------------------------------------------------------|----------------------------------------------------------------------------------------------------|
|                                                                                                    | FSAFS Home About FSA                                                                                                    | FS Help Contact Us Exit FSAFS Logout of eAuth                                                                        |
| FSAFS Menu<br>Welcome JANE DOE<br>▷ Pending Changes<br>▷ Back to Main<br>Menu<br>Assignments<br>▷ Assignor                                                                                                | Add Direct Deposit Account Work List: INDIANA (18) - Cass (017) Customer: JANE DOE - XXXXX 9999 S All required fields are denoted by an asterisk(*) *Routing Number: | Help                                                                                                    |
| <ul> <li>View</li> <li>Assignee<br/>View</li> <li>Add Assignment</li> </ul> Joint payments View Joint<br>Payment Add Joint Payment Direct Deposit                                                         | *Account Number:<br>*Account Type: Select One<br>*Owner Type: Select One<br>Continue Exit<br>Click "Continue"                                                        | •Enter the Routing in SF-3881,<br>item titled, "Nine-Digit Routing<br>Transit Number" and Account<br>Number          |
| <ul> <li>View Direct<br/>Deposit</li> <li>Add Direct Deposit</li> <li>Direct Deposit Waiver</li> </ul> Customer Profile <ul> <li>Bankruptcy</li> <li>Other Debt<br/>Offsets</li> <li>Voluntary</li> </ul> |                                                                                                    | <ul> <li>Select the applicable Account<br/>Type: Checking or Savings</li> <li>Select the applicable Owner</li> </ul> |
| Withholdings<br>▶Involuntary<br>Withholdings                                                                                                    |                                                                                                    | Iype: Business or Personal                                                                                           |

# Add Direct Deposit Main Account (Cont.)

- XXXXX 9999 S

123 N JEFFERSON CONVERSE, IN 469190690

Add Account

Financial Institution: 1ST FARMERS BANK & TRUST

Add Direct Deposit Account

Routing Number: 074911578 Account Number: 0000000000

Account Type: Checking

Owner Type: Personal

Customer: JANE DOE

Work List: INDIANA (18) - Cass (017)

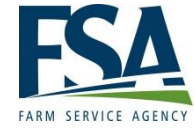

Participation

United States Department of Agriculture

### Financial Services

FSAFS Home About FSAFS Help Contact Us Exit FSAFS Logout of eAuth

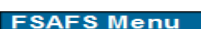

Welcome JANE DOE

 Pending Changes
 Back to Main Menu

#### Assignments

- ▶Assignor
- View
- ▶Assignee
- View
- Add Assignment

#### Joint payments

- ▶View Joint
- Add Joint Payment
- Direct Deposit
- ▶View Direct
- Deposit
- Add Direct Deposit
   Direct Deposit Waiver

### Customer Profile

- ▶Bankruptcy
- ▶Other Debt Offsets
- Voluntary
   Withholdings
- ▶Involuntary Withholdings

| • | Add Account will display the Pending Change     |
|---|-------------------------------------------------|
|   | screen with the secondary approval notification |
|   | notice.                                         |

Exit

Back

- **Back** will take users to Add Direct Deposit Account Screen so users can update request information.
- **Exit** My Changes Screen will be displayed without saving the data.

# Add Direct Deposit Main Account (Cont.)

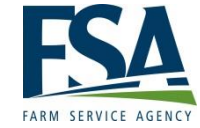

| SDA United States Department of Agriculture Farm Service Agency         |                           |                                                    | Financia                                                   | I Services                |
|-------------------------------------------------------------------------|---------------------------|----------------------------------------------------|------------------------------------------------------------|---------------------------|
|                                                                         |                           | FSAFS Home Abo                                     | but FSAFS Help Contact Us                                  | Exit FSAFS Logout of eAut |
| FSAFS Menu                                                              | Pending C                 | hanges                                             |                                                            | 🕐 Help                    |
| Welcome JANE DOE<br>▶ Pending Changes<br>▶ Back to Main<br>Menu         | Work List:<br>Customer:   | INDIANA (18) - Cass (017<br>JANE DOE - XXXXX       | )<br>9999 S                                                |                           |
| Assignments<br>⊳Assignor<br>View                                        | One item found            | mational: Change requ<br>nitted. It requires secor | est #2073229 to add new Dire<br>dary approval to complete. | ect Deposit Account was   |
| ▶Assignee                                                               | #                         | Action                                             | Details                                                    | Submitted                 |
| olew<br>⊳Add Assignment                                                 | 2073229<br>One item found | Create Dir Dep<br>.1                               | RTN=074900783                                              | 08/10/2016                |
| Joint payments                                                          | Refresh Exi               | t                                                  |                                                            |                           |
| ⊳View Joint                                                             |                           |                                                    |                                                            |                           |
| Add Joint Payment                                                       | Th                        | is example of                                      | the Pending Ch                                             | anges                     |
| Direct Deposit                                                          | Sc                        | reen it will be                                    | displayed after (                                          | Clicking                  |
| ▶View Direct<br>Deposit                                                 | "A                        | dd Account".                                       |                                                            | Shoking                   |
| <ul> <li>Add Direct Deposit</li> <li>▶ Direct Deposit Waiver</li> </ul> |                           |                                                    |                                                            |                           |

# Direct Deposit Secondary Approval

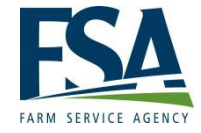

Authorized County Office employee, other than the originating employee, may approve a direct deposit account change request. The secondary approving employee must verify the direct deposit detail against SF-3881.

# Direct Deposit Secondary Approval (Cont.)

Under FSAFS Menu, Click "Action Work List" the "Change Request Screen" will be displayed Click item number to continue to "Account Change Request Screen".

| United States Department<br>Farm Service | SDA United States Department of Agriculture<br>Farm Service Agency |               |                  | Financial S               | ervices              |
|------------------------------------------|--------------------------------------------------------------------|---------------|------------------|---------------------------|----------------------|
|                                          | E 2                                                                | FSAF          | S Home About FSA | FS Help Contact Us Exit F | SAFS Logout of eAuth |
| FSAFS Menu                               | Change                                                             | Requests      |                  |                           | 🕐 Help               |
| Welcome JANE DOE                         | Work List                                                          | : INDIANA (18 | ) - Cass (017)   |                           |                      |
| ▶Select<br>Customer                      | One item four                                                      | nd. <b>1</b>  |                  |                           |                      |
|                                          | #                                                                  | Tax ID        | Action           | Details                   | Submitted            |
| Change Requests                          | <u>2073229</u>                                                     | x7375         | Create Dir Dep   | RTN=074911578             | 08/10/2016           |
| ▶Invalid Bank Routing                    | One item four                                                      | nd. <b>1</b>  |                  |                           |                      |
| Work List                                | Refresh F                                                          | xit           |                  |                           |                      |
| ▶Action Work List                        |                                                                    |               |                  |                           |                      |
| ▶My Changes                              |                                                                    |               |                  |                           |                      |

# **Direct Deposit Secondary**

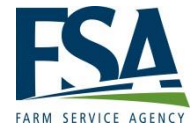

### Approval (Cont.) **Financial Services**

Inited States Department of Agriculture

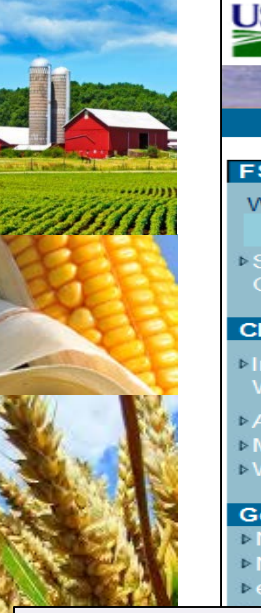

Request

| F                                                                                                    | arm Service Agency                           | T manen                                                                                                    |                            |
|----------------------------------------------------------------------------------------------------|----------------------------------------------|----------------------------------------------------------------------------------------------------|----------------------------|
|                                                                                                    |                                              | FSAFS Home About FSAFS Help Contact Us                                                                              | Exit FSAFS Logout of eAuth |
| FSAFS Men                                                                                                    | u Accou                                      | unt Change Request                                                                                                  | 🕐 Help                     |
| ر Welcome ر                                                                                                    | ANE DOE Work                                 | List: INDIANA (18) - Cass (017)                                                                                     |                            |
| ◆Select<br>Customer                                                                                                    | Reque                                        | st #: 2073229 Submitted (mm/dd/yyyy): 08/10/2016 Statu                                                              | s: Awaiting Approval       |
| Change Red                                                                                                    | quests Custor                                | mer: JANE DOE - XXXXX 9999 S                                                                                        |                            |
| <ul> <li>Invalid Bank<br/>Work List</li> <li>Action Wor</li> <li>My Change</li> <li>Work List S</li> </ul>                               | Routing<br>Finance<br>k List<br>s<br>ettings | cial Institution: 1ST FARMERS BANK & TRUST<br>123 N JEFFERSON<br>CONVERSE, IN 469190690<br>Duting Number: 074911578 |                            |
| Go To<br>▷ NPS<br>▷ NRRS<br>▷ eFMS                                                                                                    | Verify In<br>* Accou<br>*Ac                  | nformation for Approval:<br>unt Number: 0000000000<br>count Type: Checking                                          |                            |
| <ul> <li>Verify information</li> <li>for approval:</li> <li>Account</li> <li>Number</li> <li>Account Type</li> <li>Owner Type</li> </ul> | *C                                           | Dwner Type: Personal  anged 08/10/2016 in INDIANA (18) - Cass (017) Approve Request Delete Request Exit             | ]                          |
|                                                                                                    | FSAFS-                                       | WEB45                                                                                                    | Back To Top ^              |
| Click Approve                                                                                                    |                                              |                                                                                                    |                            |

**Note**: Direct Deposit may be canceled when is in pending status

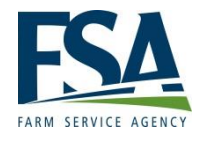

# **Modifying Direct Deposit**

To modify direct deposit records when a customer has only 1 main account. Under FSAFS Menu, Click "Select Customer" Enter TIN and type. Under FSAFS Menu Direct Deposit, Click View Direct Deposit" the Direct Deposit Accounts Screen will be displayed.

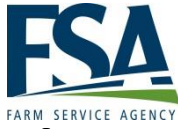

# Modifying Direct Deposit (Cont.) Example of the Direct Deposit Account screen with

single direct deposit account:

| United States Departme                                                                                                    | nt of Agriculture<br>Agency                                                                    | Finan                                                                | cial Services                                     |
|----------------------------------------------------------------------------------------------------|------------------------------------------------------------------------------------------------|----------------------------------------------------------------------|---------------------------------------------------|
|                                                                                                    | FSAF                                                                                           | S Home About FSAFS Help Contac                                       | ct Us Exit FSAFS Logout of eAuth                  |
| FSAFS Menu<br>Welcome JANE<br>DOE<br>▶ Pending Changes<br>▶ Back to Main<br>Menu                                                                                                    | Direct Deposit Acco<br>Work List: INDIANA (18<br>Customer: JANE DOE                            | ounts<br>3) - Cass (017)<br>- xxxxx 99995<br>Main Account            | 🕐 Help                                            |
| Assignments  Assignor View Assignee View Add Assignment  Joint payments  View Joint Payment Add Joint Payment Add Joint Payment Add Joint Payment View Direct Deposit Add Direct Deposit Add Direct Deposit Add Direct Deposit Bankruptcy Offsets Voluntary Withholdings Involuntary Withholdings | Status ID<br>3305371 13<br>No sub-accounts found.<br>Refresh Exit<br>Legend:<br>Active Invalid | Click the "ID" Colunt<br>to the direct deposit<br>the Account Detail | nn link applicable<br>t to continue to<br>Screen. |

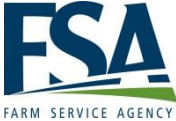

## Modifying Direct Deposit (Cont.)

| United States Departme                                                                                                    | Agency Financial Services                                                                                                    |
|----------------------------------------------------------------------------------------------------|----------------------------------------------------------------------------------------------------|
|                                                                                                    | FSAFS Home About FSAFS Help Contact Us Exit FSAFS Logout of eAu                                                                                                    |
| FSAFS Menu<br>Welcome JANE DOE<br>↓<br>Pending Changes<br>▶ Back to Main<br>Menu<br>Assignments<br>▷ Assignor<br>View                                                      | Account Details Work List: INDIANA (18) - Cass (017) Customer: JANE DOE - XXXXX9999 S Financial Institution: 1ST FARMERS BANK & TRUST 123 N JEFFERSON CONVERSE, IN 469190690 Routing Number: 074911578 Account Number: 0000000001 |
| <ul> <li>Assignee</li> <li>View</li> <li>Add Assignment</li> </ul> Joint payments View Joint<br>Payment >Add Joint Payment                                                 | Account Type: Checking<br>Owner Type: Personal<br>Last changed 08/10/2016 in INDIANA (18) - Cass (017)<br>Modify Account Exit                                                                                                    |
| Direct Deposit  View Direct Deposit  Add Direct Deposit  Add Direct Deposit  Direct Deposit Waiver  Customer Profile  Bankruptcy Other Debt Offsets Voluntary Withboldings | This is an example of the Account Detail<br>Screen that will be displayed. Click "Modify<br>Account" to continue.                                                                                                    |

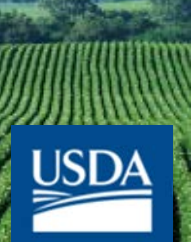

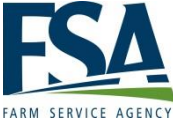

# Modifying Direct Deposit (Cont.)

| USDA United States Departme                                                                                                    | nt of Agriculture Agency                                                                                                    | <b>Financial Services</b>                                     |
|----------------------------------------------------------------------------------------------------|----------------------------------------------------------------------------------------------------|---------------------------------------------------------------|
|                                                                                                    | FSAFS Home About FSAF                                                                                                    | FS Help Contact Us Exit FSAFS Logout of eAuth                 |
| FSAFS Menu                                                                                                    | Modify Direct Deposit Account                                                                                                 | 🕐 Help                                                        |
| Welcome JANE DOE                                                                                                    | Work List: INDIANA (18) - Cass (017)<br>Customer: JANE DOE - XXXXX:9999 S                                                     |                                                               |
| <ul> <li>▶ Back to Main<br/>Menu</li> <li>Assignments</li> <li>▶ Assignor<br/>View</li> </ul>                                                                                  | All required fields are denoted by an asterisk(*) *Routing Number: 074911578 *Account Number: 0061201 *Account Type: Checking | Updated Routing Number                                        |
| Assignee<br>View<br>Add Assignment                                                                                                    | *Owner Type: Business V<br>Continue Back Exit                                                                                 |                                                               |
| Joint payments<br>View Joint<br>Payment<br>Add Joint Payment<br>Direct Deposit<br>View Direct<br>Deposit<br>Add Direct Deposit<br>Direct Deposit<br>View Profile<br>Bankruptcy | This an example of the M<br>Account Screen. Make a<br>the direct deposit accour<br>"Continue".                                | Iodify Direct Deposit<br>pplicable changes to<br>nt and Click |
| other Debt<br>Offsets<br>(oluntary<br>Vithholdings<br>nvoluntary<br>Vithholdings<br>o <b>To</b>                                                                                | <b>Note</b> : If user clicks "Continu<br>Screen will be displayed sta                                                         | ue" a Confirmation<br>ating the need for                      |
|                                                                                                    | secondary approval. An au<br>provide the approval to con<br>request.                                                          | horized employee can<br>hplete the update                     |

# Adding Sub-Accounts Direct

- The Direct Deposit Sub-Account is only necessary when a direct deposit needs to be specified by program category, location and reference code. Sub-accounts shall not be established using same bank routing and same account number used on the primary direct deposit profile. Verification with the customer that there are multiple active accounts is required. A customer may have multiple sub accounts, but only 1 main account.
- Specific State/county option is only allowed for multiple-county producers. And a specific reference type.
- If a main account is deleted by processing a waiver, all sub-accounts will be deleted. To avoid deleting all sub-accounts, the main account my be over-written new account information.

**Note:** Financial institution must be continue to be loaded in Business Partner with propter TIN, if the financial institution is receiving a payment from an assignment.

# Adding Sub-Accounts Direct

| Usba United States Departm                                                       | ent of Agriculture<br>e Agency                     |                            | Financial Services                                          |
|----------------------------------------------------------------------------------|----------------------------------------------------|----------------------------|-------------------------------------------------------------|
|                                                                                  | FSAFS                                              | Home About FSA             | FS Help Contact Us Exit FSAFS Logout of eAuth               |
| FSAFS Menu                                                                       | Add Direct Deposit Ac                              | count                      | 🕐 Help                                                      |
| Welcome JANE DOE<br>▶Pending Changes<br>▶Back to Main                            | Work List: INDIANA (18) -<br>Customer: JANE DOE    | Cass (017)<br>- xxxxx9999S |                                                             |
| Menu<br>Assignments                                                              | All required fields are denoted                    | by an asterisk(*)          |                                                             |
| ▶Assignor<br>View                                                                | *Routing Number:<br>* Account Number:              |                            | •Enter the Routing and Account                              |
| ▶Assignee<br>View                                                                | *Account Type: Select C                            | Dne V                      | Number                                                      |
| <ul> <li>Add Assignment</li> <li>Joint payments</li> <li>▶ View Joint</li> </ul> | Payments for:<br>Program Category: Select C        | ne                         | •Select the applicable Account<br>Type: Checking or Savings |
| Payment<br>▶Add Joint Payment                                                    | * Payments<br>For: Select C<br>Reference: Select C | ne                         | •Select the applicable Owner<br>Type: Business or Personal  |
| ▶View Direct<br>Deposit                                                          | Continue                                           | e Exit                     |                                                             |

**NOTE:** The first elected direct deposit account will reflect "all" payments to that account. Customer may further specify sub-accounts for particular program benefits. Sub-accounts can be established by Program Category State/county and/or county and reference code.

# Adding Direct Deposit Sub-

| USDA United States Department of Agriculture Farm Service Agency                                                                                                    |                                                                                                    | Financial Services                                                                                                    |  |  |
|----------------------------------------------------------------------------------------------------|----------------------------------------------------------------------------------------------------|----------------------------------------------------------------------------------------------------|--|--|
|                                                                                                    | FSAFS Home                                                                                                    | About FSAFS Help Contact Us Exit FSAFS Logout of eAu                                                                                                    |  |  |
| FSAFS Menu<br>Welcome JANE DOE<br>Pending Changes<br>Back to Main<br>Menu<br>Assignments<br>Assignor<br>View<br>Assignee<br>View<br>Add Assignment<br>Joint payments<br>View Joint<br>Payment<br>Add Joint Payment<br>Direct Deposit<br>View Direct                                                                                                    | Add Direct Deposit Accourt<br>Work List: INDIANA (18) - Cass (<br>Customer: JANE DOE X<br>Financial Institution: US BANK N<br>10035 EAST<br>SUITE 100<br>DENVER, C<br>Routing Number: 074900783<br>Account Number: 0002515121<br>Account Type: Checking<br>Owner Type: Personal<br>Conservation<br>Payments For: INDIANA (12)<br>Add Accourt | Abbit I GALLA (ALLA (1))<br>Abbit I GALLA (1)<br>Abbit I GALLA (1)<br>Abbit |  |  |
| <ul> <li>If creating a sub-a will allow Direct D</li> <li>for a specific S</li> <li>for a specific c reference type Number) and the specific of the specific of the specific o</li></ul> | account "Payment For"<br>eposits:<br>State/county.<br>ounty and a specific<br>(example: Contract<br>reference number                                                                                                    | Click "Add Account"<br><b>Note</b> : Secondary approval is<br>required. An authorized<br>employee can provide the<br>approval to complete the update<br>request.                                                                                                    |  |  |

FSAFS-WEB16

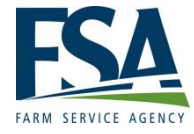

### **Direct Deposit Waiver**

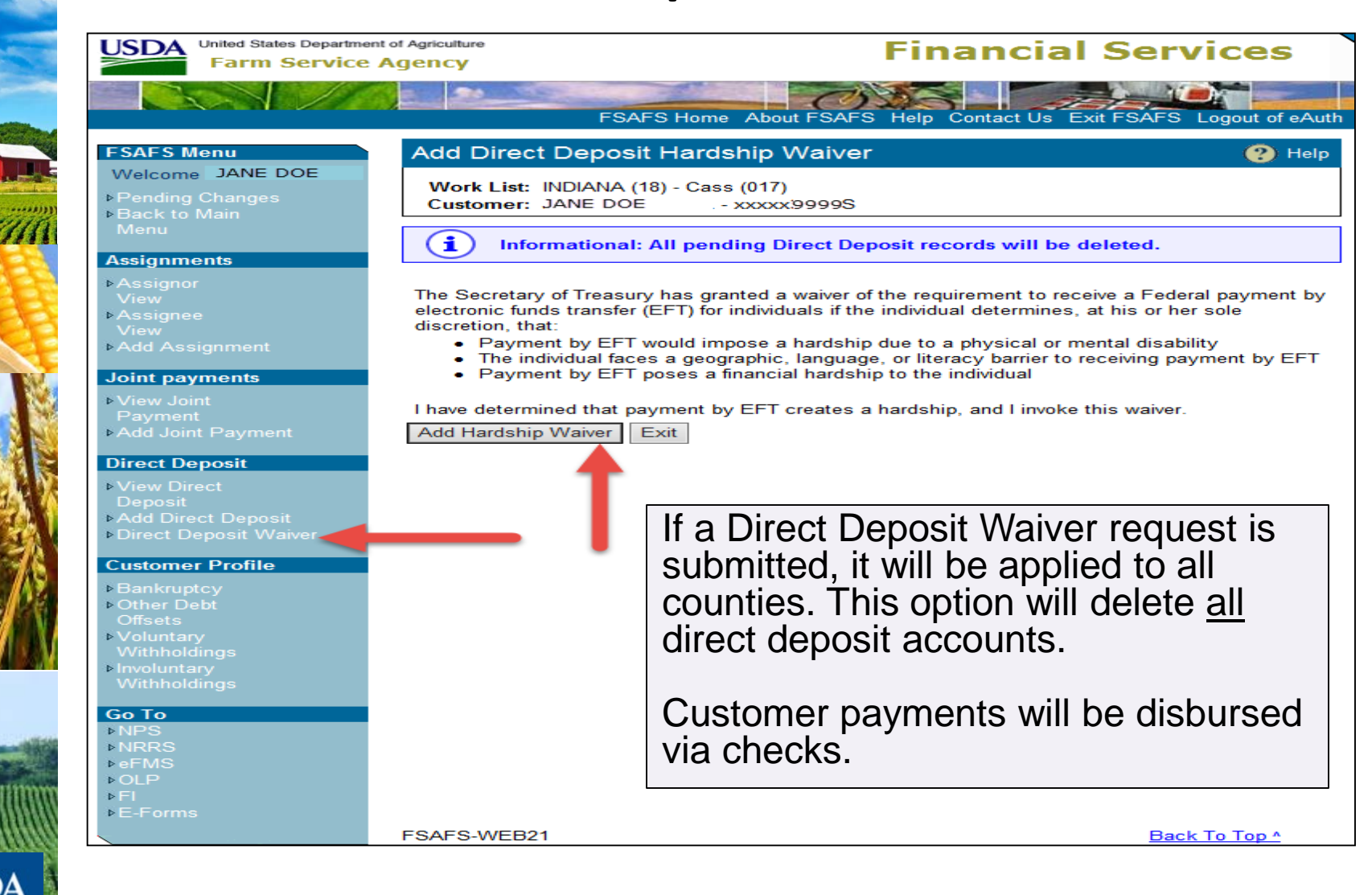

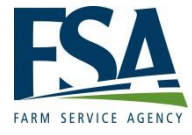

P Help

### **Adding Joint Payments**

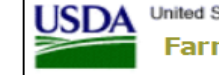

United States Department of Agriculture Farm Service Agency

### **Financial Services**

FSAFS Home About FSAFS Help Contact Us Exit FSAFS Logout of eAuth

### FSAFS Menu

Welcome JANE DOE

 Pending Changes
 Back to Main Menu

#### Assignments

Assignor
 View
 Assignee
 View
 Add Assignment

#### Joint payments

View Joint
 Payment
 Add Joint Payment

### **Direct Deposit**

 View Direct Deposit
 Add Direct Deposit
 Direct Deposit Waiver

#### **Customer Profile**

▶Bankruptcy ▶Other Debt

Offsets

USDA

- ▶Voluntary
- Withholdings
- ▶Involuntary Withholdings

### **Financial Services**

 Work List:
 INDIANA (18) - Cass (017)

 Customer:
 JANE DOE
 - XXXXX 9999
 S

Welcome to Financial Services. Use the left navigation to begin.

After selecting a customer, the Joint Payment option is under the FSAFS Menu user may select "Add Joint Payment". The following 2 options are available:

- View Joint Payment, to view a list of joint payments associated with a producer selected as the customer.
- Add Joint Payment, to create a joint payment from the joint payment.

# Adding Joint Payment (Cont.)

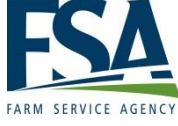

- Select "Program Category"
- Select the Program Category from the dropdown menu and enter the Program/Contract Year.

**Note:** For multi-year CRP contracts enter the contract year.

### Or

 If the program is not listed in the Program Category dropdown box, Click Program Alpha Code and enter the alpha program code used for the program.

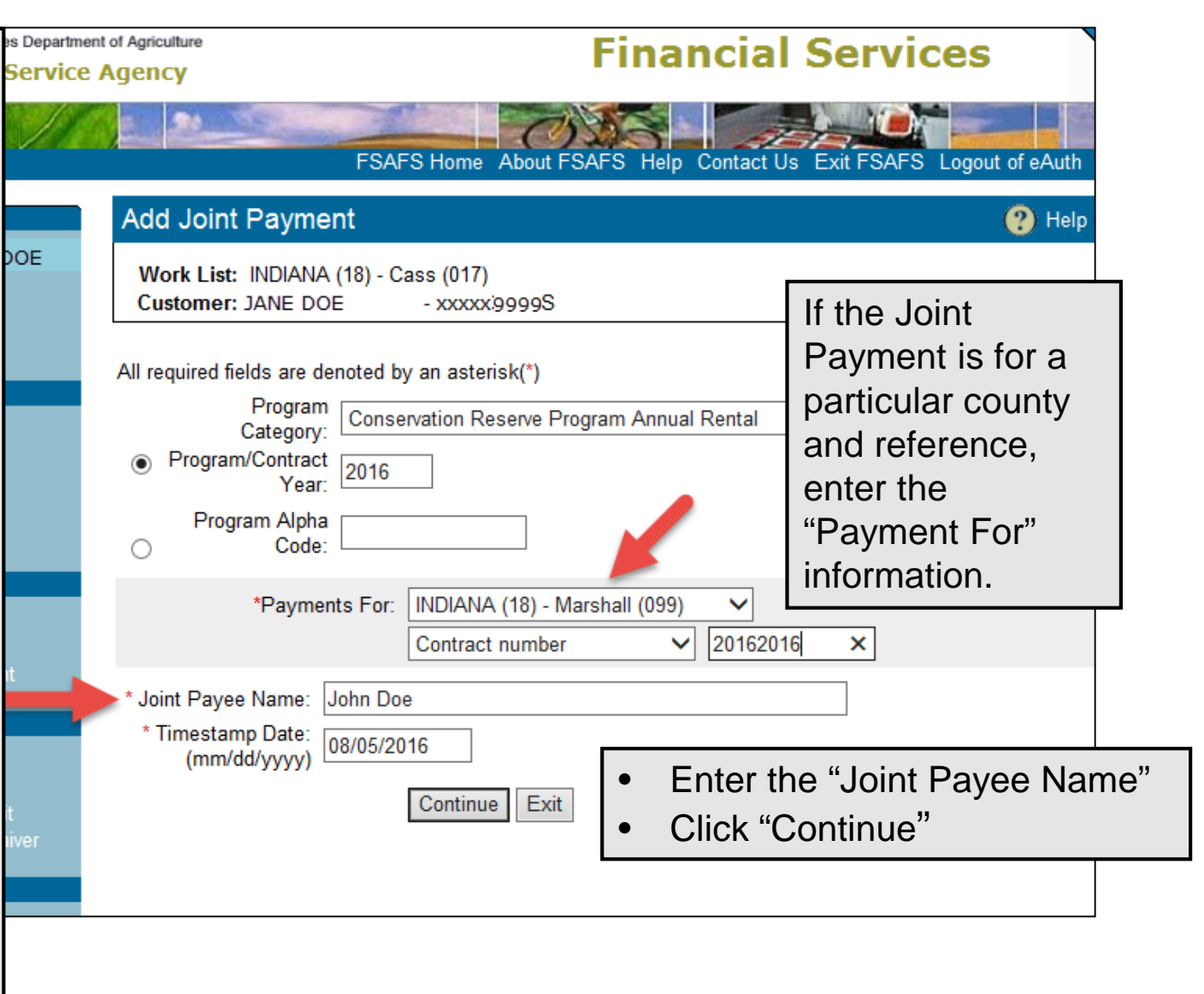

# Adding Joint Payment (Cont.)

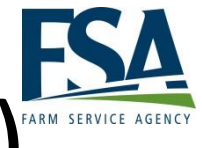

| FSAFS Menu                                                         | Add Joint Payment                                                                                                    | 🕐 Help |
|--------------------------------------------------------------------|----------------------------------------------------------------------------------------------------|--------|
| Welcome I<br>▶Pending Changes<br>▶Back to Main Menu                | Work List: MISSOURI (29) - Callaway (027)<br>Customer: MARY SCHOOMAKER XXXXX - 0001 S                                                |        |
| Assignments<br>▶Assignor View<br>▶Assignee View<br>▶Add Assignment | Program Category: Milk Income Loss Contract Program (2010)<br>Payments For: MISSOURI (29) - Callaway (027)<br>Contract number 859877 |        |
| Joint payments<br>⊳View Joint Payment<br>⊳Add Joint Payment        | Joint Payee Name: STEVE MUREY<br>Timestamp Date (mm/dd/yyyy): 06/10/2010<br>Confirm Add Joint Payment Back Exit                      |        |

- Confirmation Add Joint Payment, add process will be completed and transaction will be placed on the appropriate work list for the secondary approval process.
- **Back** Add Joint Payment Screen will be redisplayed so users can update request information.
- Exit Joint Payment work List will be redisplayed and the joint payment will not be created.

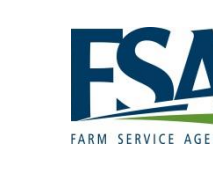

## Assignments

- Assignments are the transfer of right to receive a payment from an assignor to an assignee. Only program benefits applicable to FSA or CCC that are eligible for assignment will be allowed. This action will instruct FSA to make payment for a specified amount to the assignee.
- With an assignment, a direct deposit or paper check is made payable to the assignee.
- If the participant has program payments in more than one county, an assignment can be created for program payments resulting from:
  - All counties that the producer participates in
  - Payments in a specific county
  - A specific payment in a specific county
- Terms Used:
  - Assignor Customer who earned the FSA/CCC payment.
  - Assignee Party that the payment(s) will go to.

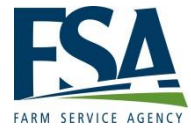

Participation
Participation

### Adding Assignment

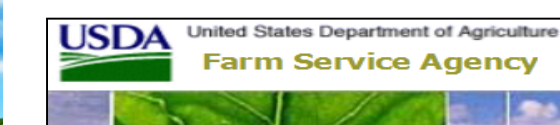

### **Financial Services**

#### FSAFS Menu

Welcome JANE DOE

 Pending Changes
 Back to Main Menu

#### Assignments

Assignor
 View
 Assignee
 View
 Add Assignment

#### Joint payments

View Joint
Payment
Add Joint Payment

#### Direct Deposit

 View Direct Deposit
 Add Direct Deposit
 Direct Deposit Waiver

#### **Customer Profile**

Bankruptcy
 Other Debt
 Offsets
 Voluntary
 Withholdings
 Involuntary
 Withholdings

USDA

### Financial Services

 Work List:
 INDIANA (18) - Cass (017)

 Customer:
 JANE DOE
 - XXXXX 9999
 S

Welcome to Financial Services. Use the left navigation to begin.

• Assignor View, allows user to view a list of assignments and assignment statuses associated with a producer selected as the customer.

FSAFS Home About FSAFS Help Contact Us Exit FSAFS Logout of eAuth

- Assignee View allows user to view a list of assignments and assignment statuses associated with the assignee selected as the customer.
- Add Assignment allows user to create an assignment form the Add Assignment Screen.
   Both the assignor's and assignee's approval are required to create an assignment.

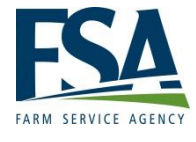

### Adding Assignment (Cont.)

| USDA United States Departme                                                                                  | ent of Agriculture<br>Agency                                                                                                    | Financial Services                                           |
|----------------------------------------------------------------------------------------------------|----------------------------------------------------------------------------------------------------|--------------------------------------------------------------|
|                                                                                                    | FSAFS Home About                                                                                                    | FSAFS Help Contact Us Exit FSAFS Logout of eAuth             |
| FSAFS Menu                                                                                                   | Add Assignment                                                                                                    | Help                                                         |
| Welcome VIVIAN SOFFA<br>▶Pending Changes<br>▶Back to Main<br>Menu                                            | Work List: INDIANA (18) - Cass (017)<br>Customer: JOHN DOE - xxxxx7777 S                                                                                                    |                                                              |
| Assignments<br>▶Assignor<br>View<br>▶Assignee<br>View<br>▶Add Assignment                                     | All required fields are denoted by an asterisk(*) Program Category: Program/Contract Year: Program Alpha Code: Program Alpha                                                                                                    | Payment ~                                                    |
| Joint payments  View Joint Payment Add Joint Payment  Direct Deposit  Total Amount of Assignment  Bankmintcy | * Payments For: ILLINOIS (17) - White (193)     Agreement number     Agreement number     Assignee Tax ID: xxxxxxx SSN (S)     Amount (\$): 100000     Immestamp Date     (mm/dd/yyyy): 7/24/2016 × Ison file. as     CLICK "Continue" | You will need<br>the assignee's<br>Tax ID number<br>and type |
| <ul> <li>▶ Other Debt<br/>Offsets</li> <li>▶ Voluntary</li> </ul>                                            |                                                                                                    |                                                              |

•This is an example of an assignment by category for a specific program payment in a specific county.

•Select the "Program Category" radio button. Select the applicable program from the drop down box. Enter the "Contract Year" of the applicable contract. Select the applicable State/County. Select the reference, which would be "Contract Number" for this program and enter the applicable number. Enter the "Assignee Tax ID" and ID Type. Enter the amount of the assignment.

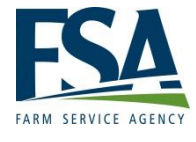

### Adding Assignment (Cont.)

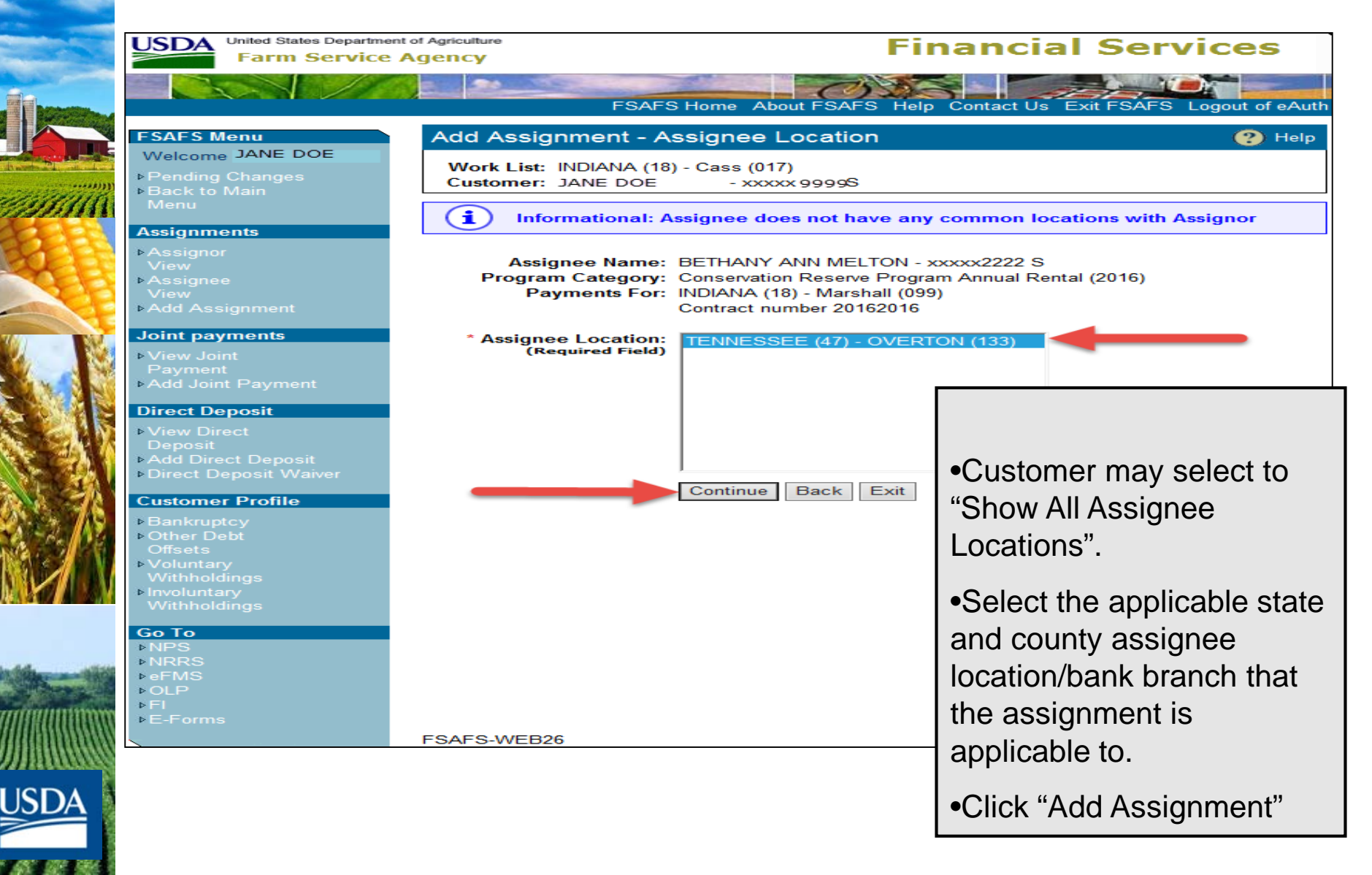

# Adding Assignment (Cont.)

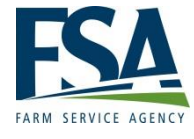

| United States Department                                                             | Agency Financial Services                                                                                                    |
|--------------------------------------------------------------------------------------|----------------------------------------------------------------------------------------------------|
|                                                                                      | FSAFS Home About FSAFS Help Contact Us Exit FSAFS Logout of eAuth                                                                                                    |
| FSAFS Menu                                                                           | Add Assignment - Assignee Location (?) Help                                                                                                    |
| Welcome JANE DOE<br>▶ Pending Changes<br>▶ Back to Main<br>Menu<br>Assignments       | Work List: INDIANA (18) - Cass (017)<br>Customer: JANE DOE - xxxxx9999 S                                                                                                    |
|                                                                                      | <b>i</b> Informational: Assignee does not have any common locations with Assignor                                                                                           |
| ▶Assignor<br>View<br>▶Assignee<br>View<br>▶Add Assignment                            | Assignee Name: JOHN VANDOE - xxxxx;1234S<br>Program Category: eLoan Deficiency Web Payment (2016)<br>Payments For: ILLINOIS (17) - White (193)<br>Agreement number 11011111 |
| Joint payments<br>▶View Joint<br>Payment<br>▶Add Joint Payment                       | * Assignee Location:<br>(Required Field)                                                                                                    |
| Direct Deposit<br>> View Direct<br>Deposit<br>> Add Direct Deposit<br>Direct Deposit |                                                                                                    |
| Customer Profile                                                                     | Add Assignment Back Exit                                                                                                    |

•Customer may select to "Show All Assignee Locations".

•Select the applicable state and county assignee location/bank branch that the assignment is applicable to.

•Click "Add Assignment"

FSAFS-WEB26

Go To

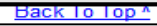

# Assignments: Multi-Year Payments

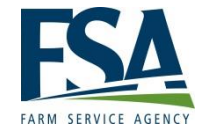

#### United States Department of Agriculture JSDA arm Service This is an example of a multi-year CRP Annual Rental Payment. ESAES Menu Add Assignment ? Help Welcome JANE DOE Work List: INDIANA (18) - Cass (017) Pending Changes Back to Main Customer: JANE DOE - xxxxx99999S All required fields are denoted by an asterisk(\*) Assignments Program Conservation Reserve Program Annual Rental Category: Program/Contract 2016 ssignee Year: Program Alpha Code: 0 Joint payments Payments For: INDIANA (18) - Marshall (099) $\sim$ ⊳View Joint Enter the amount be Control number 20162016 assigned over the life \* Assignee Tax ID: XXXXXXXXXXX SSN (S) Direct Deposit 200000 \* Amount (\$): Timestamp Date of the Contract. Entering date indicates complete pape 08/05/2016 × (mm/dd/yyyy): is on file, and establishes priority of as Direct Deposit Continue Exit Customer Profile **Click** "Continue Go To **Note:** Program Year is the year of CRP Contract. ▶OI P ⊳EI ▶E-Forms FSAFS-WEB25 Back To Top ^

# Assignments: Multi-Year Payments (Cont.)

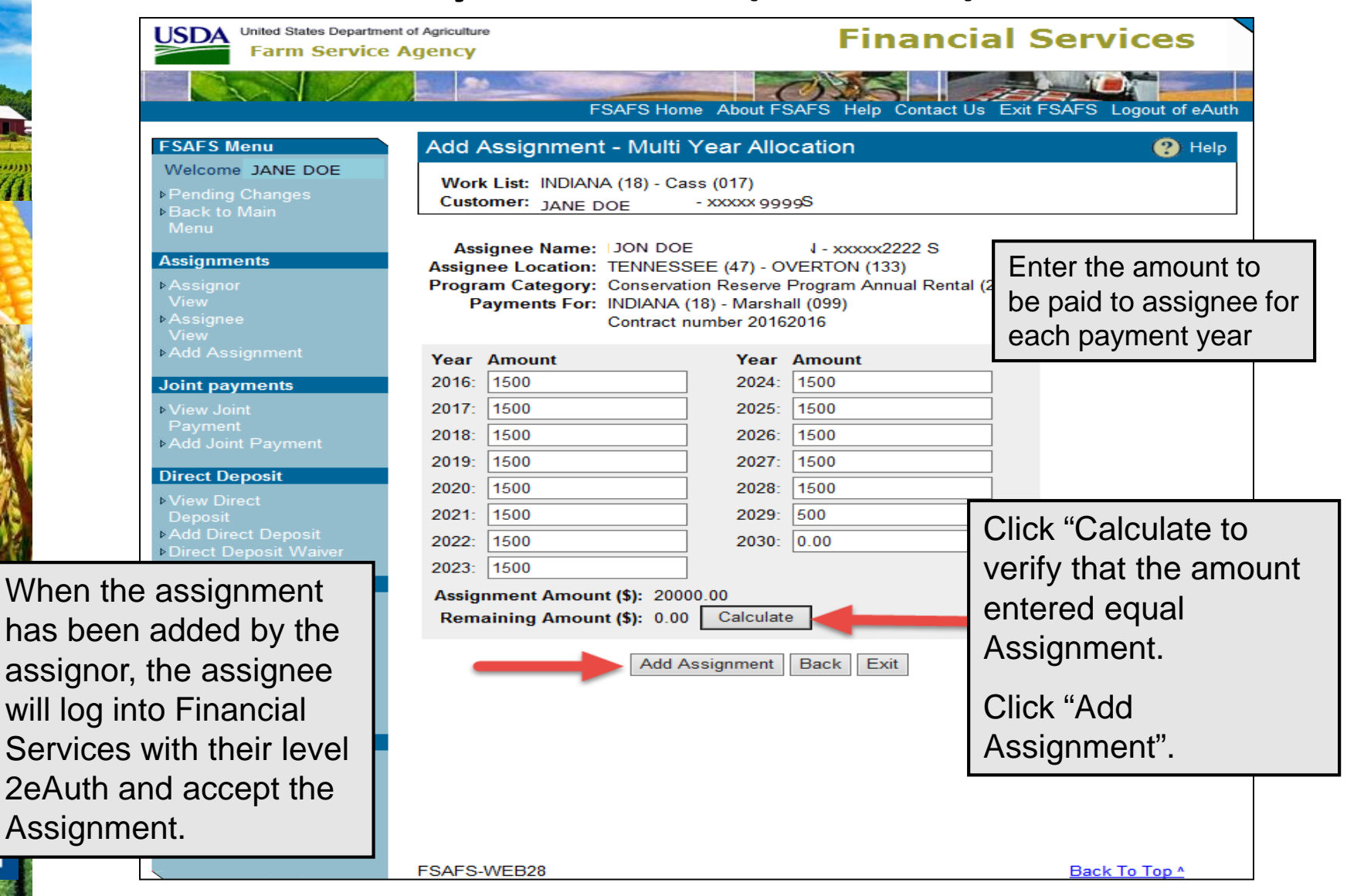

<u>USD</u>/